## How to connect tutwifi – For macOS edition

Toyohashi University of Technology, Information Media Center

This document describes the procedure for connecting to tutwifi with macOS.

## Setup procedure

1.Click the Wi-Fi icon in the upper right corner of the menu bar and select "tutwifi".

|      |                             | 🐺 🤀 🗆 🜰 | U ( | ર 🛜        | <u>ال</u> |
|------|-----------------------------|---------|-----|------------|-----------|
|      | Wi-Fi: On<br>Turn Wi-Fi Off |         |     |            |           |
|      | eduroam<br>tutguest         |         |     | (î:<br>(î: |           |
|      | tutwifi                     |         |     |            |           |
|      | tutwlan                     |         |     | n ș        |           |
|      | Join Other Network          |         |     |            |           |
|      | Create Network              |         |     |            |           |
|      | Open Network Preferen       | ces     |     |            |           |
| 1.25 |                             |         |     |            |           |
|      |                             |         |     |            |           |

2. The user authentication screen will be displayed, enter the username and password of Information and Media Center.

Click "Connect".

| The Wi-Fi network "tutwifi" requires WPA2 enterprise credentials. |                                                               |  |  |  |
|-------------------------------------------------------------------|---------------------------------------------------------------|--|--|--|
| Mode:                                                             | Automatic                                                     |  |  |  |
| Username:                                                         | Information and Media Center account                          |  |  |  |
| Password:                                                         | Information and Media Center password                         |  |  |  |
|                                                                   | <ul><li>Show password</li><li>Remember this network</li></ul> |  |  |  |
| ?                                                                 | Cancel Join                                                   |  |  |  |

3. If user authentication succeeds, it automatically connects to tutwifi. The connection procedure is complete with the above.